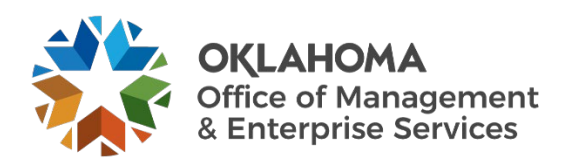

## **Opening a ServiceNow Ticket for Real Estate & Leasing Services User Guide**

## **Overview**

This document details how to open a ServiceNow ticket for the CAM Real Estate & Leasing Services (REALS) team.

## Procedure

**Step 1:** Go to the REALS team's service catalog page.

| Home > Service Catalog > Capital                | Asset Management (CAM) > Real Estate & Le | Search Catalog                                                                            | Q     |
|-------------------------------------------------|-------------------------------------------|-------------------------------------------------------------------------------------------|-------|
| Categories                                      | Real Estate & Leasing                     |                                                                                           | ₩   = |
| Administration<br>Adobe Sign - Send NDA Demo    | Item                                      | Description                                                                               | Price |
| Adobe Sign - Statement of Work Demo             | Advertising Request                       | Request to place an advertisement on your behalf.                                         |       |
| Capital Asset Management (CAM)                  | Lease Approval                            | Request approval of rate and terms of a lease.                                            |       |
| Asset Management<br>Central Printing            | Lease Request                             | Request assistance with the drafting of a lease or approval of a currently drafted lease. |       |
| Construction & Properties Real Estate & Leasing | Real Estate & Leasing General Request     | Ask a question or request a service from Real Estate and Leasing<br>Services              |       |
| ⊕ Central Purchasing (CP)                       |                                           |                                                                                           |       |
| 🕀 Cartificata Management                        |                                           |                                                                                           |       |

You can also go to the <u>Service Desk website</u> and select **Catalog** from the top menu. Next, select **Capital Assets Management** from the left menu, and then select **Real Estate & Leasing** in the drop-down menu.

Step 2: You should see the REALS team's service catalog. Select the option that best fits your need:

- Lease Request Select this to submit a request for assistance in drafting of a lease or approval of a currently drafted lease.
- Advertising Request Select this to submit a request for advertising on your behalf.
- **REALS General Request** Select this to ask a question or request a service from REALS.
- Lease Approval Select this to submit a request for approval of rate and terms of a lease.

**Step 3:** Once you select an option, the submission page will appear.

- Enter your name in the **Requested By** field.
- Enter all **required fields** for your request including any pertinent details.
- Select Add attachments to attach any appropriate documents.
- Select the **Submit** button to submit your request.

| Home > Service Catalog > Outreach > Technical Documentation              |            | Search Catalog |  |
|--------------------------------------------------------------------------|------------|----------------|--|
|                                                                          |            |                |  |
| Technical Documentation                                                  |            |                |  |
| Request creation, review or support related to technical documents.      |            | Submit         |  |
| *Requested By                                                            |            |                |  |
| John Doe                                                                 | <b>x v</b> |                |  |
| * Short Description                                                      |            |                |  |
| Update SOP - Onboarding                                                  |            |                |  |
| * Description                                                            |            |                |  |
| Please update the existing SOP for Onboarding with the attached changes. |            |                |  |
|                                                                          |            |                |  |
|                                                                          |            |                |  |
| 🖉 Add atta                                                               | achments   |                |  |